## SINAV ÜCRET FORMU OLUŞTURMA

1. Sınav ücret formu oluşturmadan önce sınav programının sisteme eklenmesi gerekmektedir. Bunun için öncelikle öğretim elemanı rolü seçilir.

| $\leftarrow$ | $\rightarrow$ | C                              | 0 8 = | https://ubys.trabzo | on.edu.tr |                                            |
|--------------|---------------|--------------------------------|-------|---------------------|-----------|--------------------------------------------|
| ≡            |               |                                |       |                     |           |                                            |
|              | Öğreti        | CEYHUN ALEMDAĞ<br>m Elemanları |       | ~                   | <b>↔</b>  | Kişisel Kısayollar<br>Öğr. Elemani & Daniş |
|              | Kişise        | ł                              |       |                     |           |                                            |
|              |               | Mesajlar                       |       |                     | 0         |                                            |
|              |               | Anketler                       |       |                     | 0         |                                            |
|              | 8             | Hsp.Ayar                       |       |                     |           |                                            |
|              | Ф             | Kullanıcı Portal Ayarları      |       |                     |           |                                            |
|              | Hızlı L       | inkler                         |       |                     |           |                                            |
|              | ¢             | Telefon Rehberi                |       |                     |           |                                            |
|              | i             | ÜBYS Destek                    |       |                     |           |                                            |
|              |               | Kurumsal Değerlendirme         |       |                     |           |                                            |

2. Menüden Sınav Programı aratılarak çıkan Sınav Programı sekmesine tıklanılır.

| $\leftarrow \rightarrow C$              | ○ A == https://u | ubys.trabzon.edu.tr       |     |                      |
|-----------------------------------------|------------------|---------------------------|-----|----------------------|
| ≡                                       |                  |                           |     |                      |
| sınav pro                               | ۹                |                           |     | Kişisel Kısayollar   |
| ÖĞRENCİ BİLGİ SİSTEMİ                   | ¢                | CEYHUN ALEMDAĞ            |     |                      |
| - Öğrenci İşlemleri<br>- Sınav Programı | <                | Öğretim Elemanları        | ~ * | ÖĞR. ELEMANI & DANIŞ |
|                                         |                  | Kişisel                   |     |                      |
|                                         |                  | Mesajlar                  | 0   |                      |
|                                         |                  | Anketler                  | 0   |                      |
|                                         |                  | Hsp.Ayar                  |     |                      |
|                                         |                  | Kullanıcı Portal Ayarları |     |                      |
|                                         |                  | Hızlı Linkler             |     |                      |
|                                         |                  | 📞 Telefon Rehberi         |     |                      |
|                                         |                  | ÜBYS Destek               |     |                      |
|                                         |                  | Kurumsal Değerlendirme    |     |                      |

3. Açılan ekranda Derslerimi Getir butonuna tıklanılarak ilgili dersleriniz listelenir.

| ۷            | 📎 Trabzon Üniversitesi                                                                             | × 📀 s                                                                      | inav Progran | nı            | ×         | +    | ÷                       |                                    |
|--------------|----------------------------------------------------------------------------------------------------|----------------------------------------------------------------------------|--------------|---------------|-----------|------|-------------------------|------------------------------------|
| $\leftarrow$ | $\rightarrow$ C                                                                                    |                                                                            | https://u    | bys.trabzo    | n.edu.tr/ | AIS/ | Instructor/SessionManag | ement/Index#                       |
| menü         | Yardım Dökümanı                                                                                    | Haftalik Prog                                                              | gramı Göste  | r             |           |      |                         |                                    |
|              | Dersler                                                                                            |                                                                            |              |               |           | ^    | Sınav Programı Ekleme   | Haftalık Sınav Programı Görüntülem |
| ľ            | YII<br>2022-2023                                                                                   | Döne                                                                       | em           |               | ~         |      |                         |                                    |
| Ť            |                                                                                                    | 🝸 Derslerimi G                                                             | etir         |               |           |      |                         |                                    |
|              |                                                                                                    |                                                                            |              |               |           |      |                         |                                    |
| <b>m</b> ∎   | Birim                                                                                              | Ders Adı                                                                   | Yıl Döner    | n Sınav Adı   | İşlem     |      |                         |                                    |
|              | REKTÖRLÜK - Lisansüstü<br>Eğitim Enstitüsü - Beden<br>Eğitimi ve Spor<br>Öğretmenliği (YL) (TEZLİ) | BSE5050.1 - Spor<br>Bilimlerinde Araştırma<br>Yöntemleri ve Yayın<br>Ftiği | 2022 Güz     | Vize<br>Final | +         |      |                         |                                    |
|              | REKTÖRLÜK - Lisansüstü                                                                             | BSE8009.1 - Spor                                                           | 2022 Güz     | Vize          | •         |      |                         |                                    |
| ?            | Eğitim Enstitusu - Beden<br>Eğitimi ve Spor<br>Öğretmenliği (YL) (TEZLİ)                           | Metodolojik<br>Farklılaşma                                                 |              | Final         | +         |      |                         |                                    |
| ≡            | Spor Bilimleri Fakültesi<br>Dekanlığı - Beden Eğitimi                                              | BES1011.1 - Beden<br>Eğitimi ve Sporun                                     | 2022 Güz     | Vize          | +         |      |                         |                                    |
|              | ve Spor Bölümü - Beden<br>Eğitimi ve Spor<br>Öğretmenliği Programı                                 | Temelleri                                                                  |              | Final         | +         |      |                         |                                    |
| 2            | REKTÖRLÜK - Spor<br>Bilimleri Fakültesi Dekaolióu                                                  | SPYN1005.1 - Spor<br>Anatomisi                                             | 2022 Güz     | Vize          | +         |      |                         |                                    |
|              | - Spor Yöneticiliği Bölümü                                                                         |                                                                            |              | Final         | +         |      |                         |                                    |
| ආ            | REKTÖRLÜK - Spor<br>Bilimleri Fakültesi Dekanlığı                                                  | SPYN3015.1 - Spor<br>Felsefesi                                             | 2022 Güz     | Vize          | +         |      |                         |                                    |
|              | - Spor Yöneticiliği Bölümü                                                                         |                                                                            |              | Final         | +         |      |                         |                                    |

4. Derslerinizin sınav programını işlemek için ilgili dersinize ait Final yazan kısmın yanında yer alan + butonuna tıklanılır(Sadece Final sınav tarihlerinin işlenmesi yeterli olacaktır).

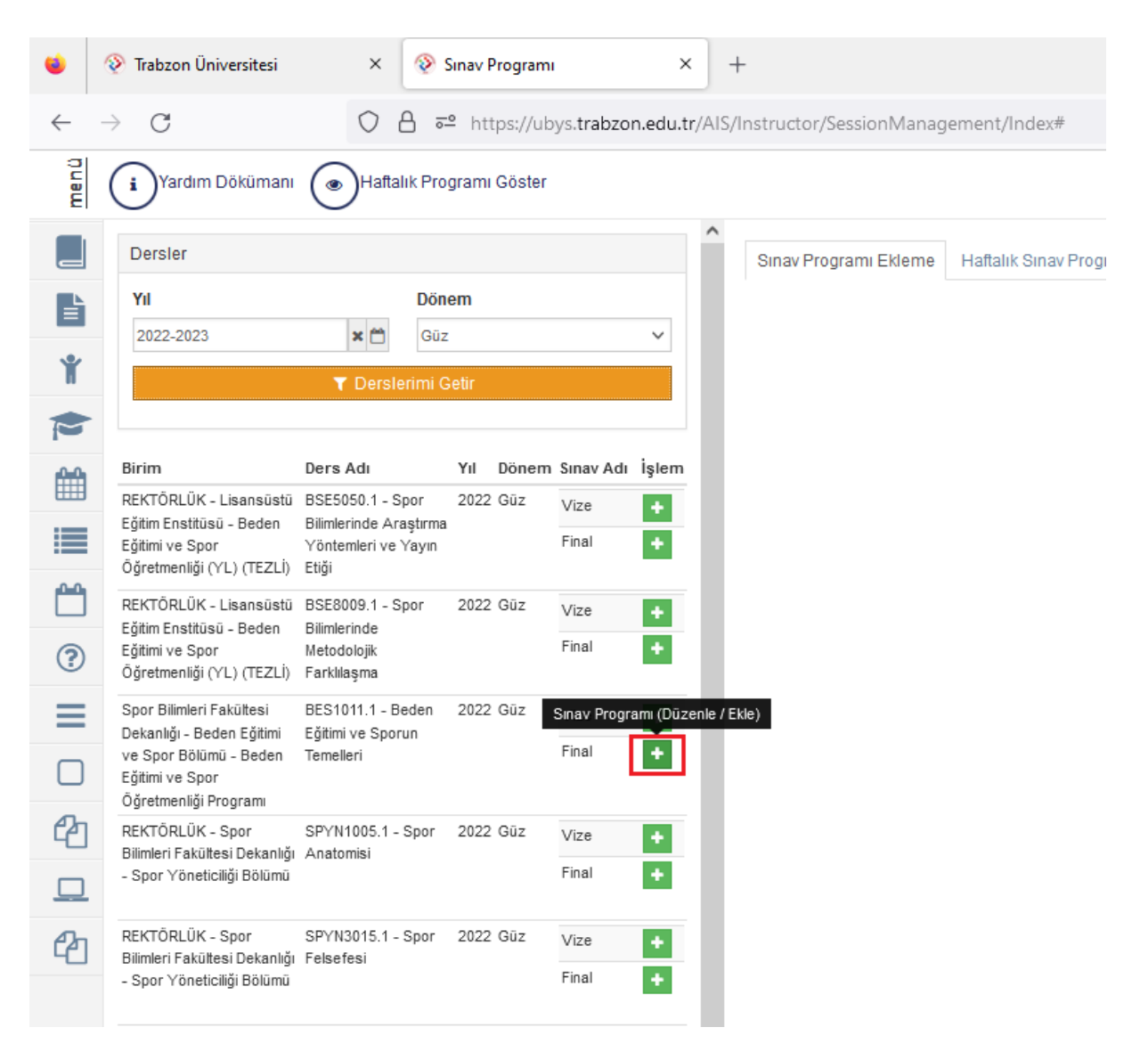

5. Açılan ekranda yer alan dersin sınavına ait Açıklama, Başlangıç Zamanı, Bitiş Zamanı ve Derslik kısımları doldurularak sol üstte yer alan kaydet butonuna tıklanılır.

| ٠        | Trabzon Üniversitesi                                                     | × 📀                                                    | Sinav Program   | . ×              | +       |                                                              |                                    |     |                  |              |            |     |                                      |                    | $\sim$         | -          | . 0      |
|----------|--------------------------------------------------------------------------|--------------------------------------------------------|-----------------|------------------|---------|--------------------------------------------------------------|------------------------------------|-----|------------------|--------------|------------|-----|--------------------------------------|--------------------|----------------|------------|----------|
| ~        | → C                                                                      | 08=                                                    | ≜ https://ut    | ys.trabzon.edu.t | r/AIS/I | instructor/SessionManag                                      | ement/Index#                       |     |                  |              |            |     |                                      | ₽ ☆                |                |            | v ±      |
| menū     | Yardım Dökümanı                                                          | (B) Kaydet                                             | <b>D</b> SII (• | Haftalık Program | Göste   | r                                                            |                                    |     |                  |              |            |     |                                      |                    | 0              | 1 0        |          |
|          | Dersler                                                                  |                                                        |                 |                  | î       | Sinav Programi Ekleme                                        | Haftalık Sınav Programı Görüntülen | 10  |                  |              |            |     |                                      |                    |                |            |          |
| ľ        | Yil                                                                      | Dón                                                    | em              |                  | L       |                                                              |                                    |     |                  |              |            |     |                                      |                    |                | E-Posta    | a Gönder |
| Ť        | 2022-2027                                                                | T Derslerimi G                                         | Setir           |                  | L       | Sınav Adı                                                    |                                    |     |                  |              |            |     |                                      |                    |                |            |          |
| P        |                                                                          |                                                        |                 |                  | I.      | BESIDII Beden Eğleni ve Sporun Tenelleri / 2022 - Güz / Phal |                                    |     |                  |              |            |     |                                      |                    |                |            |          |
| 10+01    | Birim                                                                    | Ders Adı                                               | Yıl Dönem       | Sınav Adı İşlem  |         | Açıklama                                                     |                                    |     |                  |              |            |     |                                      |                    |                |            |          |
|          | REKTÖRLÜK - Lisansüstü                                                   | BSE5050.1 - Spor                                       | 2022 Güz        | Vize +           |         |                                                              |                                    |     |                  |              |            |     |                                      |                    |                |            |          |
|          | Eğitim Enstitüsü - Beden<br>Eğitimi ve Spor<br>Öğretmenliği (YL) (TEZLİ) | Bilimlerinde Araştırma<br>Yöntemleri ve Yayın<br>Etiği |                 | Final 🔸          | L       |                                                              |                                    |     |                  |              |            |     |                                      |                    |                |            | h.       |
| 60       | REKTÖRLÜK - Lisansüstü                                                   | BSE8009.1 - Spor                                       | 2022 Güz        | Vize             |         | Başlangiç Zamanı                                             |                                    |     | Bitiş Zamanı     |              |            | - M | Dersiik<br>Saha R                    |                    |                |            | * 0      |
| _        | Eğitim Enstitüsü - Beden<br>Föltimi ve Snor                              | Bilimlerinde<br>Metodolojik                            |                 | Final +          |         | 12.12.2022 14.00                                             |                                    | ~ = | 12.12.2022 13.00 |              |            | ~ 🖻 | Sadece dersik secimi vanmanit nerek  | mektedir. (Dersili | verine hina se | ecimi vana |          |
| (9)      | Óğretmenliği (YL) (TEZLİ)                                                | Farklılaşma                                            |                 |                  |         |                                                              |                                    |     |                  |              |            |     | Derslik seçimi yapmadan kaydetme işk | emi yapmayınız.    |                |            |          |
| $\equiv$ | Spor Bilimleri Fakütesi                                                  | BES1011.1 - Beden                                      | 2022 Güz        | Vize 🔸           |         | Toplam Öğrenci Sayısı: 4                                     | 42                                 |     | Gözetmen Kontro  | llerini Atla |            |     |                                      |                    |                |            |          |
|          | ve Spor Bölümü - Beden<br>Eğitimi ve Spor<br>Öğretmenliği Program        | rgemi ve oporun<br>Temelleri                           |                 | Final +          |         | Salon B (Kapasite: 99)                                       |                                    |     | -                |              |            |     |                                      |                    |                |            |          |
| ළු       | REKTÖRLÜK - Spor                                                         | SPYN1005.1 - Spor                                      | 2022 Güz        | Vize 🔶           |         | Sınava Gireceklerin List                                     | tesi                               |     |                  | 6 8          | Görevliler |     |                                      |                    |                |            | + x      |
|          | <ul> <li>Spor Yöneticiliği Bölümü</li> </ul>                             |                                                        |                 | Final 🔸          |         | Numarası                                                     | Adı Soyadı                         |     | Cinsiyeti        | ^            | Görevi     |     | Adı Soyadı                           |                    |                |            | ^        |

6. Kaydet butonuna bastıktan sonra sınava girecek öğrenciler listelenmektedir.

| ← -      | → C                                                                            | O 🔒 🔤 https;                                                | //ubys.trabzo | n.edu.tr/A | IS/Instructor/SessionManag  | ement/Index#                            |     |                          |      |            |     | <u>ث</u>                                                                                                    |                |             | Ę    |
|----------|--------------------------------------------------------------------------------|-------------------------------------------------------------|---------------|------------|-----------------------------|-----------------------------------------|-----|--------------------------|------|------------|-----|----------------------------------------------------------------------------------------------------|----------------|-------------|------|
| menū     | Yardım Dökümanı                                                                | Kaydet 🗊 Sil (                                              | Haftalık P    | rogrami Gö | öster                       |                                         |     |                          |      |            |     |                                                                                                    | 0 🛗            | 0           |      |
|          | Dersler                                                                        |                                                             |               | í          | Sinav Programi Ekleme       | Haftalık Sınav Programı Görüntülerne    |     |                          |      |            |     |                                                                                                    |                |             |      |
|          | Yil<br>2022-2023                                                               | Dönem<br>Güz                                                |               | ×          |                             |                                         |     |                          |      |            |     |                                                                                                    | <b>4</b> 8     | -Posta Gö   | nder |
| Ť        |                                                                                | 🝸 Derslerimi Gelir                                          |               | - 1        | Sinav Adı                   |                                         |     |                          |      |            |     |                                                                                                    |                |             |      |
|          |                                                                                |                                                             |               |            | BES1011.1 - Beden Eğitimi v | e Sporun Temelleri / 2022 - Güz / Final |     |                          |      |            |     |                                                                                                    |                |             |      |
| 00       | Birim                                                                          | Ders Adı Yıl Dör                                            | iem Sinav Adı | İşlem      | Açıklama                    |                                         |     |                          |      |            |     |                                                                                                    |                |             |      |
|          | REKTÖRLÜK - Lisansüstü<br>Eğtim Enstitüsü - Beden                              | BSE5050.1 - Spor 2022 GG<br>Bilimlerinde Araştırma          | Vize          |            | Beden Eğtimi ve Sporun Ter  | nelleri / 2022 - Güz / Final            |     |                          |      |            |     |                                                                                                    |                |             | 4    |
|          | Öğretmenliği (Y'L) (TEZLİ)                                                     | Etiği                                                       |               | M          | Raslangic Zamani            |                                         |     | Ritis Zamanı             |      |            |     | Derslik                                                                                                    |                |             | _/// |
| <u> </u> | REKTÖRLÜK - Lisansüstü                                                         | BSE8009.1 - Spor 2022 Gü                                    | Vize          | <b>n</b>   | 12 12 2022 14:00            |                                         | × m | 12 12 2022 15:00         |      |            | × m | Salon B                                                                                                    |                |             | 0    |
| ?        | Eğitim Enstitüsü - Beden<br>Eğitimi ve Spor<br>Öğretmenliği (YL) (TEZLİ)       | Bilimlerinde<br>Metodolojik<br>Farkliksşma                  | Final         | ē          |                             |                                         | -   |                          |      |            | -   | Sadece dersik seçimi yapmanız gerekmektedir. (Dersik yer<br>Dersik seçimi yapmadan kaydetme işlemi yapmayınız. | rine bina seçi | mi yapmayın | Z.)  |
| ≡        | Spor Bilmleri Fakültesi<br>Dekanlığı - Beden Eğitimi<br>ve Spor Bölümü - Beden | BES1011.1 - Beden 2022 Gü:<br>Eğtimi ve Sporun<br>Temelleri | Vize<br>Final |            | Toplam Öğrenci Sayısı:      | 12                                      |     | Gözetmen Kontrollerini J | Atla |            |     |                                                                                                    |                |             |      |
|          | Eğtimi ve Spor<br>Öğretmenliği Programı                                        |                                                             |               | _          | Salon B (Kapasite: 99)      |                                         |     |                          |      |            |     |                                                                                                    |                |             |      |
| ٣        | REKTORLUK - Spor<br>Bilmleri Fakültesi Dekanlığı                               | SPYN1005.1 - Spor 2022 GG:<br>Anatomisi                     | Vize          | <u>.</u>   | Sınava Gireceklerin Lis     | tesi                                    |     |                          |      | Görevliler |     |                                                                                                    |                | +           | ×    |
|          | - Spor Yöneticiliği Bölümü                                                     | )                                                           | Final         | •          | Numarası                    | Adı Soyadı                              |     | Cinsiyeti                | ^    | Görevi     |     | Adı Soyadı                                                                                                    |                |             | ^    |
|          | REKTÖRLÜK - Spor                                                               | SPVN2015.1 - Spor 2022 G0:                                  | Man           | - L        | 257778                      | Arif Emre Tiryaki                       |     | Erkek                    | - 1  |            |     |                                                                                                    |                |             |      |
| 데        | Bilmleri Fakültesi Dekanlığı                                                   | Felsefesi                                                   | V128          | <u></u>    | 300860                      | Orhan Kahriman                          |     | Erkek                    | - 1  |            |     |                                                                                                    |                |             |      |
|          | - Spor Yöneticiliği Bölümü                                                     |                                                             | Final         | •          | 210802034                   | NAMIK KEMAL ZAMAN                       |     | Erkek                    | - 1  |            |     |                                                                                                    |                |             |      |
|          | DEKTÖRLÜK - Lingenistü                                                         | BESD5050 1 - Snor 2022 Gö-                                  | Mar           | - I        | 305295                      | Eda Tutak<br>Rackov Akdemir             |     | Kadin                    | - 11 |            |     |                                                                                                    |                |             |      |
|          | Eğtim Enstitüsü - Beden                                                        | Bilmlerinde Araştıma                                        | Vize          | -          | 2202007                     | Görkem Holton Arcion                    |     | Erkek                    |      |            |     |                                                                                                    |                |             |      |
|          | Eğitimi ve Spor (YL)<br>(TEZLİ)                                                | Yöntemleri ve Yayın<br>rədi                                 | Final         | •          | 2202605                     | Selcuk Nuri Gélay                       |     | Erkek                    |      |            |     |                                                                                                    |                |             |      |
|          | Creation Directory Calculated                                                  | Distant 4 August 2000 00                                    |               | - L        | 2202606                     | Bevza Yilmaz                            |     | Kadın                    |      |            |     |                                                                                                    |                |             |      |
|          | Spor Bilmeri Fakultesi<br>Dekanlığı - Rekreasyon                               | REK1005.1 - Anatomi 2022 Gu                                 | Vize          | •          | 2202608                     | Ceren Kaba                              |     | Kadın                    |      |            |     |                                                                                                    |                |             |      |
|          | Bölümü - Rekreasyon                                                            |                                                             | Final         | •          | 2202610                     | Barbaros Eravdin                        |     | Erkek                    |      |            |     |                                                                                                    |                |             |      |
|          | Program                                                                        |                                                             |               |            | 2202611                     | Zerda Aydın                             |     | Kadın                    |      |            |     |                                                                                                    |                |             |      |
|          | Spor Bilmleri Fakültesi<br>Dekanlığı - Antregörkük                             | AEBS3069.1 - 2022 Gü:<br>Uzmanlık Dalı- I Vücut             | Vize          | +          | 2202612                     | Uğur Akçay                              |     | Erkek                    |      |            |     |                                                                                                    |                |             |      |
|          | Eğtimi Bölümü -                                                                | Geliştirme Fitnes                                           | Final         | •          | 2202614                     | Merve Nur Cebeci                        |     | Kadın                    |      |            |     |                                                                                                    |                |             |      |
| E        | Antrenörlük Eğitimi<br>Programı                                                |                                                             |               |            | 2202615                     | Emirhan Bakal                           |     | Erkek                    | ~    |            |     |                                                                                                    |                |             | ~    |
| rog      | Spor Bilmleri Fakültesi                                                        | SANTE4089.1 - 2022 G0:                                      | Vize          | <b>n</b> 1 | Toplam : 42 öðranci         |                                         |     |                          |      |            |     |                                                                                                    |                |             |      |
| av F     | Dekaniği - Antrenörlük                                                         | Uzmanik Spor Dak I                                          | Final         | 8          | replant, we opend           |                                         |     |                          |      |            |     |                                                                                                    |                |             |      |
| SIL.     | Antrenörlük Eğitimi<br>Programı                                                | (vacut Geiganie Ve<br>Fitnes)                               |               | - L        |                             |                                         |     |                          |      |            |     |                                                                                                    |                | Sinav       | Prog |

- 7. Sınav programları işledikten sonra gerçekleşecek diğer aşamalar;
  - 1. Final notları girilecek
  - 2. Öğrenci işleri Final Notlarını İlan Edecek

3. Ek ders modülünü açarak burada bulunan Sınav ücret Formu Oluştur butonuna basarak formunuzu oluşturmanız gerekecektir.

| $\leftarrow$ | C C A = https://ubys.trabzon.edu.tr/AIS/EkDers/Home/Index#                                                                                                    |                                                                                                    |  |  |  |  |  |  |  |
|--------------|----------------------------------------------------------------------------------------------------|----------------------------------------------------------------------------------------------------|--|--|--|--|--|--|--|
| (            | → Yeni Ders Yükü Bildirimi Ekle → Sinav Ücret Formu Oluştur                                                                                                    | Dikkat ×                                                                                                    |  |  |  |  |  |  |  |
|              | 2022 × 🗂 OUz                                                                                                    | Vi Seçiniz V Güz V                                                                                           |  |  |  |  |  |  |  |
|              | O Aylık olarak alınan bildirim formu yeşil renkli satır olarak gösterilir.                                                                                                    | Uyant                                                                                                    |  |  |  |  |  |  |  |
| Ĭ            |                                                                                                    | Sinav ucret formunda dersienn geimesi için sınav tarınının girilmesi ve notarın ilan edilmesi<br>gereklidir. |  |  |  |  |  |  |  |
|              | Sinav Ucret Formu Bildirimleri                                                                                                    | Sinav ucret formunda ogrenci sayısı sınava giren ogrenci sayısından gelmektedir.                             |  |  |  |  |  |  |  |
|              | Sira Bildirim Tarihi                                                                                                    | → Devam Et X Hayr                                                                                            |  |  |  |  |  |  |  |
|              |                                                                                                    |                                                                                                    |  |  |  |  |  |  |  |
|              | Elektronik Belge Yönetim Sistemine (EBYS) gönderlen yük bildirimlerin güncellenmez yada silinemez. Güncellenmek yada silinmek istenen yük bildirimi Elektronik Belge Yönetim Sisteminden iptal edilmelidir. |                                                                                                    |  |  |  |  |  |  |  |
|              | Imza sürecine girmiş yük bildirimlerinden herhangi bir birim tarafından rededilen bildiriminiz var ise o hafta veya ay için yeniden bildirim oluşturulması gerekildir.                                      |                                                                                                    |  |  |  |  |  |  |  |

8. Sınav ücret formunun oluşturulabilmesi için de sınav tarihinin girilmesi ve finalnotların ilan edilmesi gerekmektedir.